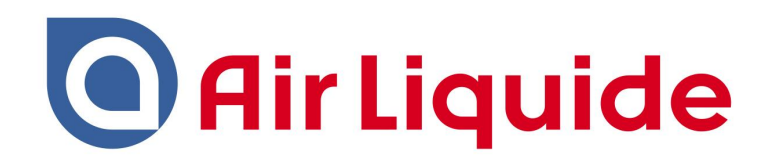

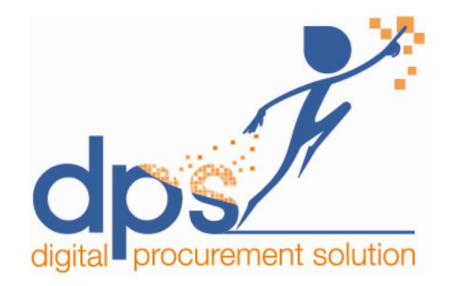

#### **DPS- Zycus Supplier Network (ZSN)**

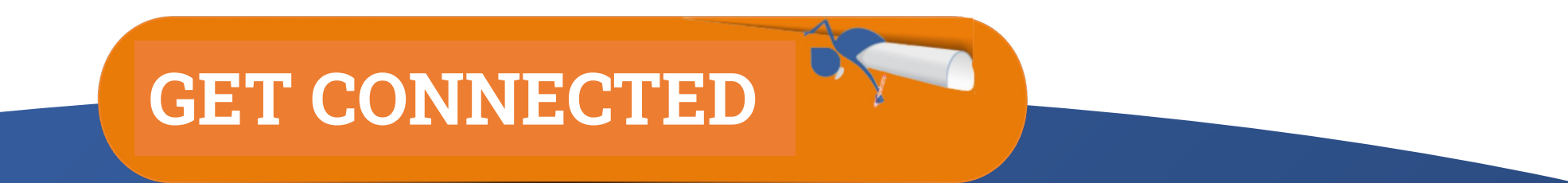

#### Dear Supplier,

Air Liquide has selected Zycus to operate our new contract lifecycle and performance evaluation platform.

A specific portal has been created to facilitate operations with our suppliers such as drawing up or signing contracts electronically and answering performance evaluation assessments.

The purpose of this "**Get Connected**" document is to guide you through the registration process of your Company and users. To ensure a successful user experience with our procurement digital solution, it will be supplemented with **"How To"** videos for each module you may need to familiarize yourself with.

All contacts in your organization that may need to interact with us through this tool will need to be registered on the platform.

We wish you a pleasant navigation!

Yours faithfully,

Corinne Hodan

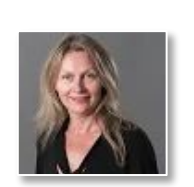

Corporate Procurement Performance, Processes & Digital Director

![](_page_1_Picture_10.jpeg)

## **Table of contents**

What is DPS?

**<u>1 - Registration Process Overview</u>** 

2. ZSN Homepage Overview

2.1 Settings

**2.2 Get Started with Contract** 

**2.3 Get Started with Performance Evaluation** 

**2.4 Reference documents** 

**<u>3- Forgot your Password?</u>** 

4- Help & Support

## What is DPS?

A single integrated platform for procurement and their stakeholders 

![](_page_3_Picture_2.jpeg)

![](_page_3_Picture_3.jpeg)

**Suppliers** 

Air Liquide teams

![](_page_3_Figure_6.jpeg)

And all geograp & business lines Strategic procurement processes in scope

![](_page_3_Picture_8.jpeg)

**DPS functional today covers contract** management and performance evaluation.

![](_page_3_Figure_10.jpeg)

# **1- Registration Process Overview**

In this registration process, you will receive 2 emails from Zycus

- 1. 1st email with an activation link
- 2. 2nd email with the One Time Password (OTP) to access the first time

![](_page_4_Figure_4.jpeg)

Open the link you received by email (from support@zycus.com)

Register & accept Zycus T&C

![](_page_4_Picture_7.jpeg)

Activate your account with the One Time Password (OTP) received by email

Complete your profile

Accept Air Llquide Terms & Conditions

![](_page_4_Picture_11.jpeg)

## 1.1 - Receiving the email from Zycus

EM

Air Liquide suppliers can join the DPS-Zycus supplier network ONLY by using the link sent by Zycus.

Click on the link to initiate the registration process.

You will receive an email from Support@zycus.com. Check your spam folder if you don't see the email in your inbox. Your email application or Internet service provider may have rejected the email.

|        | · •                                                                                                    |
|--------|----------------------------------------------------------------------------------------------------|
| ē () ū |                                                                                                    |
|        | ZYCUS                                                                                                    |
|        | Dear                                                                                                    |
|        | Welcome to the Zycus Supplier Network. Air Liquide has requested that MALEXO<br>SAS be added to the network as a supplier that they would like to collaborate<br>with.<br>Please register to create your account on the Zycus St. Network by filling in |
|        | basic details by following the link below.                                                                                                    |
|        | Link: <u>https://zsn.zycus.com/guest/genericRegister/AIR938</u>                                                                                                    |
|        | Upon successful registration, you will receive an e-mail with the activation link.<br>You can access the portal only after activating your account.                                                                                                    |
|        | Regards,<br>Zvcus Supplier Network                                                                                                    |

![](_page_6_Picture_0.jpeg)

Link: https://zsn.zvcus.com/guest/genericRegister/AIR938

![](_page_6_Figure_2.jpeg)

zsn zycus com/zsp/guest/genericRegister/AIR938 21 Zycus Inc., All Rights Reserved

## **1.3 - Activate your account with OTP**

The system sends a One Time Password (OTP) to the registered email address

1. Enter the One Time **Password (OTP)** 2. click on <u>Verify OTP</u>

Check your spam folder if you don't see the email in your inbox. Your email application or Internet service provider may have rejected the email.

| 1                                                                                                    | 2                                                                                                    | 3                                                                             |
|----------------------------------------------------------------------------------------------------|----------------------------------------------------------------------------------------------------|-------------------------------------------------------------------------------|
| Activate Account                                                                                                    | Complete My Profile                                                                                                    | Complete Company Profile                                                      |
| <ul> <li>Did not receive the One Time Password (OTP)?<br/>Try one of the options below:</li> <li>Check your email address if it's incorrect:<br/>Verify the email address you have used to create your account on ZSN if the same is incorrect sign-up again with the correct email address.</li> <li>Check your spam or junk folder.<br/>The activation email may have been marked as junk by your ISP or email application.<br/>Kindly mark the email address as not spam to get all emails related to your account in the inbox.</li> <li>Ask your IT team to whitelist the Domain and IP:<br/>Click on 'Resend OTP' once you have asked your IT team to whitelist the Domain automail1.zycus.com and IP 207.211.63.183</li> </ul> | Welcome to ZSN         Please enter the One Time P         Thank you for registering with         Enter OTP         369085         Resend OTP         Verify         Resend OTP in 5 | assword (OTP) shared over the email: " AlternateSupplies@zycus.com "<br>h ZSN |

## **1.4 - Complete your profile**

1. Enter all the necessary details to complete your user profile

2. Click on <u>Submit</u>

All fields marked with a red asterisk are mandatory.

| $\smile$                                                                                             |                                    | 2                                                                   | 3                                    |
|----------------------------------------------------------------------------------------------------|------------------------------------|---------------------------------------------------------------------|--------------------------------------|
| Activate Account                                                                                     |                                    | Complete My Profile                                                 | Complete Company Profile             |
| (Fields marked with*are mandatory)                                                                   |                                    |                                                                     |                                      |
| My Profile                                                                                           | 1                                  |                                                                     |                                      |
| First Name *                                                                                         | Last Name *                        | Display Name *                                                      | Designation *                        |
| Enter first name                                                                                     | Enter last name                    | Enter Display Name                                                  | Enter Designation                    |
| Phone Number *                                                                                       | Fax number                         | Country *                                                           |                                      |
|                                                                                                    | Enter few                          |                                                                     |                                      |
| Enter Phone Number                                                                                   | Enter Tax                          | Select                                                              | $\sim$                               |
| Additional Details<br>(To be filled based on your country)<br>Time Zone *                            | Currency *                         | Select Number Format *                                              | Date Format *                        |
| Additional Details<br>(To be filled based on your country)<br>Time Zone *<br>Select                  | Currency *                         | Select           Number Format *           V           1,222,333.04 | ✓<br>Date Format *<br>✓ DD-MM-YYYY ✓ |
| Additional Details<br>(To be filled based on your country)<br>Time Zone *<br>Select<br>Time Format * | Currency *<br>Select<br>Language * | Select       Number Format *       V       1,222,333.04             | ✓<br>Date Format ★<br>✓ DD-MM-YYYY ✓ |

## 2. ZSN Homepage Overview

![](_page_9_Picture_1.jpeg)

| The system creates the supplier         |                           |                                 |                         |                        |            |                                              |                        |                            |                               |
|-----------------------------------------|---------------------------|---------------------------------|-------------------------|------------------------|------------|----------------------------------------------|------------------------|----------------------------|-------------------------------|
| profile and redirects to the <u>ZSN</u> |                           |                                 |                         |                        |            |                                              | Manage (               | Companies 🗸 Settir         | ngs → Help → J                |
| <u>Home page</u> .                      | Home                      | All Customers 🗸                 | /                       |                        |            |                                              |                        |                            |                               |
|                                         | AirLiquide     AirLiquide | Pending Tasks                   | (1)                     |                        |            |                                              |                        |                            |                               |
| 1. The dashboard shows the recent       |                           | Card Libraries                  |                         |                        |            |                                              |                        |                            | Add New Card 🗸 🗸              |
| developments for each procurement       |                           | Risk/Performar                  | nce Reports             |                        | 1          | Sourcing Eve                                 | ents                   |                            | :                             |
| activity.                               |                           | Event Name<br>Supplier Perform  | Customer<br>Air Liquide | Supplier<br>SMART DEAL | GSID<br>50 | Tender for 10 mot<br>Customer<br>Air Liquide | Event Id               | Event Type<br>QUICK_SOURCE | Open Date<br>12/01/2021 19:25 |
|                                         |                           | Event Name<br>Supplier Perform  | Customer<br>Air Liquide | Supplier<br>SMART DEAL | GSID<br>50 | Tender for 10 mot                            | tile phones CLOSED     | Event Type                 | Onen Date                     |
|                                         |                           | Event Name<br>Supplier Qualific | Customer<br>Air Liquide | Supplier<br>SMART DEAL | GSID<br>50 | Air Liquide                                  | 1110351242             | QUICK_SOURCE               | 12/01/2021 19:23              |
|                                         |                           |                                 |                         |                        |            | AL ISOURCE WORK                              | SHOP English Auction 1 | CLOSED                     | Onon Data                     |

## **2.1-ZSN Email notification settings**

![](_page_10_Figure_1.jpeg)

## **2.2- Get Started with Contract**

| COBNITIVE PROCUREMENT                                                                                         |                                                                                                    |                                                                                                    |                                                                                                    | Manage Companies 🗸                                                                                                    | Settings 🗸 | Help 🗸     | J                                                   |
|----------------------------------------------------------------------------------------------------|----------------------------------------------------------------------------------------------------|----------------------------------------------------------------------------------------------------|----------------------------------------------------------------------------------------------------|----------------------------------------------------------------------------------------------------|------------|------------|-----------------------------------------------------|
| Home<br>Me Air Liqu                                                                                           | u <mark>ide</mark> Air Liquide                                                                                                    |                                                                                                    |                                                                                                    | 1 A 4                                                                                                    | C/H        |            |                                                     |
| ulde<br>quide ACCOUNT                                                                                         | EVENTS CONTRACTS                                                                                                    | RISK/PERFORMANCE                                                                                                    | REQUESTS REFERE                                                                                                    | ENCE DOCUMENTS                                                                                                    |            |            |                                                     |
| CONTRACTS                                                                                                    | - 1                                                                                                    |                                                                                                    |                                                                                                    |                                                                                                    |            |            |                                                     |
| Contracts Awaiting                                                                                            | a Review                                                                                                    |                                                                                                    |                                                                                                    |                                                                                                    |            |            |                                                     |
| contracts minutes                                                                                             | , near the second second second second second second second second second second second second second second se                                                                                                    |                                                                                                    |                                                                                                    |                                                                                                    |            |            |                                                     |
| Cantrack by Construct                                                                                         | Number                                                                                                    |                                                                                                    | 1                                                                                                    |                                                                                                    |            |            |                                                     |
| Search by Contract                                                                                            | Number V                                                                                                    | Go<br>Requested By                                                                                                    | Requested On                                                                                                    | Status 2                                                                                                    |            |            | Ac                                                  |
| Search by Contract Contract Number AIL10174                                                                   | Number                                                                                                    | Go<br>Requested By<br>Remi Bosc                                                                                          | Requested On<br>05/01/2022                                                                                                    | Status 2<br>Pending Signing                                                                                                    |            | A          | Ac<br>ction •                                       |
| Search by Contract<br>Contract Number<br>AIL10174<br>AIL10069                                                 | Number   Title Satyam/2022/ALTEST AL ABB 2021 eqp                                                                                                    | Go<br>Requested By<br>Remi Bosc<br>Kingsley Antony                                                                       | Requested On           05/01/2022           05/01/2022                                                                                     | Status 2<br>Pending Signing<br>Signed                                                                                                    |            | A          | Ac<br>ction •                                       |
| Search by Contract<br>Contract Number<br>AIL10174<br>AIL10069<br>AIL10126                                     | Number                                                                                                    | Go<br>Requested By<br>Remi Bosc<br>Kingsley Antony<br>Remi Bosc                                                          | Requested On           05/01/2022           05/01/2022           28/12/2021                                                                | Pending Signing<br>Signed<br>Under External Review                                                                                                |            | Ari<br>Ari | Ac<br>ction •<br>ction •                            |
| Search by Contract<br>Contract Number<br>AIL10174<br>AIL10069<br>AIL10126<br>AIL10081                         | Number                                                                                                    | Go<br>Requested By<br>Remi Bosc<br>Kingsley Antony<br>Remi Bosc<br>Remi Bosc                                             | Requested On           05/01/2022           05/01/2022           28/12/2021           23/12/2021                                           | Status     2       Pending Signing       Signed       Under External Review       Pending Signing                                                 |            |            | Ac<br>ction<br>ction<br>ction                       |
| Search by Contract<br>Contract Number<br>AIL10174<br>AIL10069<br>AIL10126<br>AIL10081<br>AIL10106             | Number         Title         Satyam/2022/ALTEST         AL ABB 2021 eqp         Satyam/2021/Gaz         IT WorkFlow         BUG_GROUP IT/PROC 02 - ICTR_14         Add internal reviewers for the negotiation stage (buyer) V2 | Go<br>Requested By<br>Remi Bosc<br>Kingsley Antony<br>Remi Bosc<br>Remi Bosc<br>Pauline Paternault                       | Requested On           05/01/2022           05/01/2022           28/12/2021           23/12/2021           23/12/2021                      | Status     2       Pending Signing       Signed       Under External Review       Pending Signing       Pending Signing                           |            |            | Ac<br>ction •<br>ction •<br>ction •<br>ction •      |
| Search by Contract<br>Contract Number<br>AIL10174<br>AIL10069<br>AIL10126<br>AIL10081<br>AIL10106<br>AIL10112 | Number                                                                                                    | Go<br>Requested By<br>Remi Bosc<br>Kingsley Antony<br>Remi Bosc<br>Remi Bosc<br>Pauline Paternault<br>Pauline Paternault | Requested On           05/01/2022           05/01/2022           28/12/2021           23/12/2021           23/12/2021           23/12/2021 | Status     2       Pending Signing       Signed       Under External Review       Pending Signing       Pending Signing       Signing in progress |            |            | Action<br>ction<br>ction<br>ction<br>ction<br>ction |

- 1. From this page, you can see all the contracts initiated, awaiting for your review
- 2. With their status
- 3. So that you can take the appropriate action

Terms of Use | Privacy Statement | emPowered by

### 2.2- Get Started with Contract

![](_page_12_Figure_1.jpeg)

### **2.3- Get Started with Performance Evaluation**

| Home • Account           | <mark>e</mark> Air Liquide |                      |                   |                     |
|--------------------------|----------------------------|----------------------|-------------------|---------------------|
| ACCOUNT                  | EVENTS CONTR               | RACTS RISK/PERFORMAN | ICE MY REQUESTS   | REFERENCE DOCUMENTS |
| MY REQUESTS              | MY COMPANIES               | COMPLETED REQUESTS   | MY ALERTS         |                     |
|                          |                            | r                    | No Data Available |                     |
| Show records $10 \ \lor$ |                            |                      |                   |                     |
|                          |                            |                      |                   |                     |

1. From this page, you can access to Risk/Performance evaluation

## **2.3- Get Started with Performance Evaluation**

| ACCOUNTS                      | EVENTS                | CONTRACTS                         | RISK/PERFORM/                                        | ANCE REC                                          | QUESTS                                   | REFERENCE DOCUM             | ENTS           |           |           |        |
|-------------------------------|-----------------------|-----------------------------------|------------------------------------------------------|---------------------------------------------------|------------------------------------------|-----------------------------|----------------|-----------|-----------|--------|
| SCORING                       | RISK AND PERI         | FORMANCE REPORTS                  | SCARS                                                | ANALYSIS                                          | DEVELO                                   | PMENT PROGRAMS              | TASK AND M     | ILESTONES | <         | >      |
| You are here : Score B        | Event                 |                                   |                                                      |                                                   |                                          |                             |                |           |           |        |
| Score Events                  |                       |                                   |                                                      |                                                   |                                          |                             |                |           |           |        |
| This is a list of Eve         | ents (Surveys) that y | vou have been invited to sco      | ore. You can click on <b>R</b>                       | Respond button to se                              | core <b>In Progres</b> .                 | <b>s</b> events .           |                |           |           |        |
|                               |                       |                                   |                                                      |                                                   |                                          |                             |                | To CI     | ear All F | ilters |
| Name<br>Name<br>Test Event 10 | please c              | To know mo<br>heck <u>the "Ho</u> | ore about 2<br>ow to" vid                            | ZSN Perfo<br>eo on oui                            | ormance<br>r Suppli                      | e Evaluation<br>ers Onboarc | ,<br>ling Page | 2         |           |        |
|                               |                       | Please ente<br>the event/a        | er the name and email<br>assessment:                 | id of the person to v                             | vhom you want t                          | o delegate                  |                |           |           |        |
|                               |                       | Name:*                            |                                                      |                                                   |                                          |                             |                |           |           |        |
|                               |                       | Email Add                         | lress:*                                              |                                                   |                                          |                             |                |           |           |        |
|                               |                       | An email wi<br>response wi        | ill be sent to this email<br>ill be submitted on you | l address with a link t<br>Ir behalf and only 1 s | to access the sur-<br>submission will be | vey. The<br>e allowed.      |                |           |           |        |
|                               |                       |                                   |                                                      |                                                   | Delegate                                 | Cancel                      |                |           |           |        |

## 2.4- Reference documents Air Liquide to Supplier

You can find reference
 documents Air Liquide want to
 share with you from this page.
 It can be PDF documents
 or links provided by Air
 Liquide

![](_page_15_Picture_2.jpeg)

## 3- Forgot Password (1/2)

![](_page_16_Picture_1.jpeg)

Registered users can also recover and reset their passwords using the <u>Forgot Password</u> option.

1. Enter your email ID

2. Click on Forgot Password

![](_page_16_Picture_5.jpeg)

| Email Addrose                |   |
|------------------------------|---|
| Type your email address here |   |
| Password                     |   |
| Type password here           | Ŵ |
| Confirm Password             |   |
| Re-type password here        | Ø |
| Please Answer                |   |
| 1 + 7 =                      |   |

© 2021 Zycus Inc., All Rights Reserved

Help & Support | Terms and Conditions | Privacy Policy | empowered by Zycus

## 3- Forgot Password (2/2)

The system sends a One Time Password (OTP) to the registered email address

Enter the One Time
 Password (OTP)
 click on <u>Verify OTP</u>

Check your spam folder if you don't see the email in your inbox. Your email application or Internet service provider may have rejected the email.

#### ZYCUS (1) 2 3 Activate Account **Complete My Profile Complete Company Profile** Welcome to ZSN Did not receive the One Time Password (OTP)? Try one of the options below: Please enter the One Time Password (OTP) shared over the email: "AlternateSupplies@zycus.com " Thank you for registering with ZSN Check your email address if it's incorrect: Verify the email address you have used to create your account on ZSN if the same is incorrect sign-up again with the correct email address. Enter OTP 369085 Check your spam or junk folder. The activation email may have been marked as junk by your ISP or email application. Kindly mark the email address as not spam to get all emails related to your account in **Resend OTP** Verify OTP the inbox. Resend OTP in 5 Ask your IT team to whitelist the Domain and IP: Click on 'Resend OTP' once you have asked your IT team to whitelist the Domain automail1.zycus.com and IP 207.211.63.183

## 4- Help & Support (1/3)

Zycus Supplier Network A dedicated support is available by clicking on "Help & Support" at the bottom of the login page. Existing User? Log-In Email Address Type your email address here Login with One Time Password Password Type password here Forgot Password Login

d Send Screenshots

1 Zycus com/zsp/guest/genericRegister/AIR938 Zycus Inc., All Rights Reserved

(OTP)

90

English (US) Air Liquide Zvcus Network New User? Register Need help in signing up? () Email Address Type your email address here Password Type password here ø Confirm Password Re-type password here ø Please Answer 2 3 + = I accept Terms and Conditions Register

Help & Support | Terms and Conditions | Privacy Policy | empowered by

## 4- Help & Support (1/3)

Zycus Supplier Network A dedicated support is available by clicking on "Help & Support" at the bottom of the login page. Existing User? Log-In Email Address Type your email address here Login with One Time Password Password Type password here Forgot Password Login

d Send Screenshots

1 Zycus com/zsp/guest/genericRegister/AIR938 Zycus Inc., All Rights Reserved

(OTP)

90

English (US) Air Liquide Zvcus Network New User? Register Need help in signing up? () Email Address Type your email address here Password Type password here ø Confirm Password Re-type password here ø Please Answer 2 3 + = I accept Terms and Conditions Register

Help & Support | Terms and Conditions | Privacy Policy | empowered by

## 4- Help & Support (2/3)

You can navigate in the FAQs section.

If you have other general queries please contact your Air Liquide buyer, who's your privileged contact.

For any technical issues, you can reach out to tech-support@zycus.com

| FAQs                               | Email Verification                                                                                                    |
|------------------------------------|----------------------------------------------------------------------------------------------------|
| Email Verification >               | Unable to get the One Time Password Email                                                                                                    |
| Jnable to Login/Signup Issues >    |                                                                                                    |
| Supplier Registration >            | Unable to get the registration link                                                                                                    |
| Forgot Password >                  | One Time Password (OTP) Expired                                                                                                    |
| How do I participate in my buyer's | How to Activate My account                                                                                                    |
|                                    | For any general gueries (gueries with Degistration process, Degistration form fields, Conard EAOs), kindly reach out to your Customer Daint of Contact |

## 4- Help & Support (3/3)

You can get help from your account by hitting the "Help button", where you will find informations about the last Zycus release and Help videos

The content is not fully updated yet for Air Liquide suppliers, please refer to your Air Liquide contact if you need specific help

20

![](_page_21_Figure_3.jpeg)